Nacharbeiten zur Installation von importIT

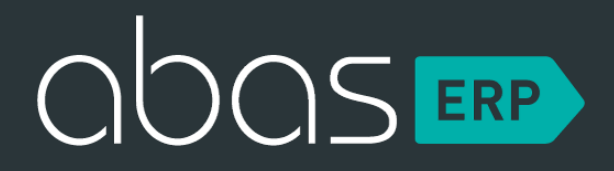

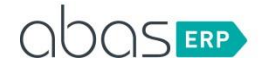

NEXT GENERATION ERP SOFTWARE FROM OUR PEOPLE TO YOURS

## Inhalt

| Installation des Infosystems | 3 |
|------------------------------|---|
|------------------------------|---|

**abas GmbH & Co. KG** Gartenstraße 67 76135 Karlsruhe | Germany T: +49 (0) 721 967 24-0 F: +49 (0) 721 967 24-48 E: info@abas-erp.com W: www.abas-erp.com

Niederlassung Pfälzer Ring 25-29 68766 Hockenheim T: +49 (0) 62 05 204 81-0 F: +49 (0) 62 05 204 81-29

Sparkasse Karlsruhe Sparkasse Karlsrune BLZ: 66050101 Kto.-Nr: 22733265 IBAN: DE98 6605 0101 0022 7332 65 SWIFT-BIC: KARSDE66 UST-Id-Nr.: DE813770488 Geschäftsführer:

Geschaftsfuhrer: Dennis Dreibrodt, Markus Klahn, Patrick Markowski Sitz Karlsruhe, HRA704049, RG Mannheim persönlich haftender Gesellschafter: abas Verwaltungs-GmbH Sitz Karlsruhe, HRB713145, RG Mannheim

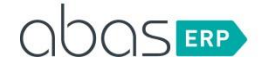

## INSTALLATION DES INFOSYSTEMS

Nach erfolgter Installation über die Frameworks muss noch die Datei "mandant.classpath" gepflegt werden.

1. Dazu im Mandantenverzeichnis ins Verzeichnis Java wechseln und die Datei "mandant.classpath" editieren und mit folgenden Einträgen erweitern:

java/projects/importitnew/includejar/poi-ooxml-3.9-20121203.jar java/projects/importitnew/includejar/poi-3.9-20121203.jar java/projects/importitnew/includejar/jedp.jar java/projects/importitnew/includejar/abas-jfopapi.jar java/projects/importitnew/includejar/xmlbeans-2.3.0.jar java/projects/importitnew/includejar/poi-ooxml-schemas-3.9-20121203.jar java/projects/importitnew/classes

2. Das Infosystem "JSADMIN" aufrufen , Start drücken, die erste Zeile anwählen und den Zeilenbutton "(Re)deploy" anklicken.

Damit sollte importIT installiert und lauffähig sein. Um dies zu testen einfach das Imfosystem IMPORTIT benutzen und im Feld "Import Excel File" ein "xx" eintragen und das Feld verlassen mittels Tabulator. Es sollte nun sofort die Fehlermeldung "xx ( No such file or directory) erscheinen. Erscheint eine andere Fehlermeldung so ist sehr wahrscheinlich ein Fehler beim auspacken der Java Dateien oder beim Redeploy im Infosystem "JSADMIN" unterlaufen.

abas GmbH & Co. KG Gartenstraße 67 76135 Karlsruhe | Germany T: +49 (0) 721 967 24-0 F: +49 (0) 721 967 24-48 E: info@abas-erp.com W: www.abas-erp.com

Niederlassung Pfälzer Ring 25-29 68766 Hockenheim +49 (0 )62 05 204 81-0 F: +49 (0) 62 05 204 81-29

Sparkasse Karlsruhe BLZ: 66050101 Kto.-Nr: 22733265 IBAN: DE98 6605 0101 0022 7332 65 SWIFT-BIC: KARSDE66 UST-Id-Nr.: DE813770488

Geschäftsführer:

Dennis Dreibrodt, Markus Klahn, Patrick Markowski Sitz Karlsruhe, HRA704049, RG Mannheim persönlich haftender Gesellschafter: abas Verwaltungs-GmbH Sitz Karlsruhe, HRB713145, RG Mannheim